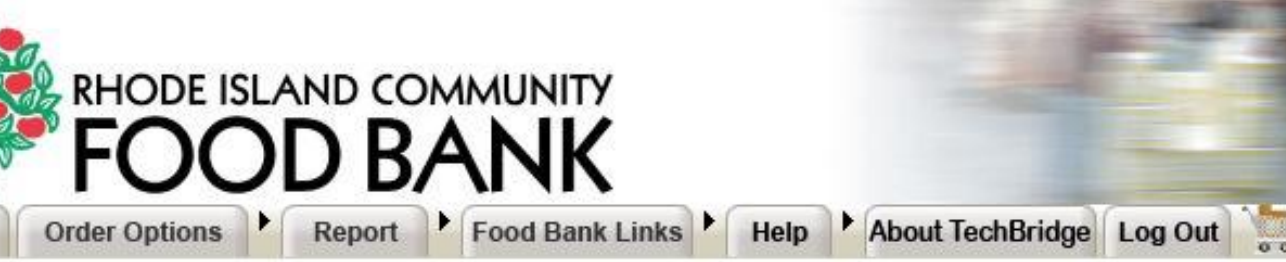

Welcome BVCAP - 0094

#### Status Alert

is the Rhode Island Community Food Bank

Agencies:

ke sure to place your order 3 to 8 business days in order to be properly processed. ep in mind that holidays are not business days. Please plan accordingly. If you have any please contact customer service 401-230-1730.

-food items: Due to the conversion to a new ordering system, we currently do not have ns in stock, and we likely will not restock until July.

to RICFB - YouTube

Visit : www.rifoodbank.org

# **WELCOME TO** AGENCY EXPRESS!

Our New Online Ordering System!

By: Agency Programs

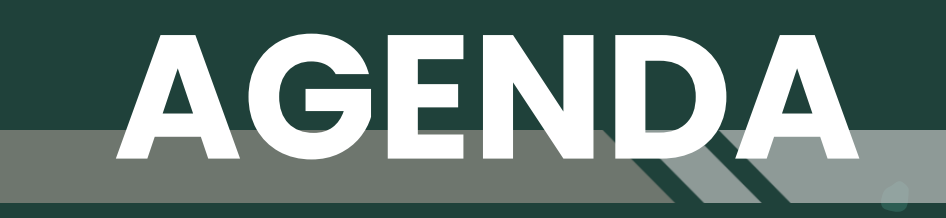

Essential Information Before Processing an Order

Step 1: Logging In

Step 2: Scheduling your Order

Step 3: Shopping List

Step 4: Submitting your Order

Step 5: Order Management

What do the Order Statuses Mean?

Navigating Agency Express

How to Submit Monthly Statistics to the Food Bank

## ESSENTIAL INFORMATION BEFORE PROCESSING AN ORDER

| If you want to receive<br>your order on: | You must place your<br>order <u>by 12 PM</u> on the<br>previous: |
|------------------------------------------|------------------------------------------------------------------|
| Monday                                   | Wednesday                                                        |
| Tuesday                                  | Thursday                                                         |
| Wednesday                                | Friday                                                           |
| Thursday                                 | Monday                                                           |
| Friday                                   | Tuesday                                                          |

You may start your order as early as <u>8 business</u> <u>days in advance</u> and <u>no less than 3 business days</u> <u>by 12pm</u> before your chosen pickup or delivery date.

Holiday closures and days when the Food Bank is closed do <u>NOT</u> count as business days and should be considered when planning when to complete your order. You may need to submit your order earlier than you normally do in those instances. For questions about holiday closures, please contact Customer Service or refer to the Agency Portal.

The cut off time to <u>update and add items</u> to your order is <u>12 PM, 3 business days before your</u> <u>scheduled pickup-up or delivery time.</u>

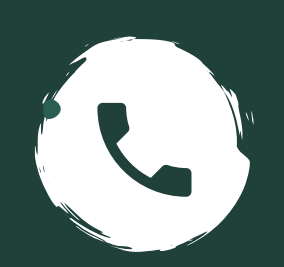

If you'd like to schedule a <u>produce-only</u> shopping appointment or need help with your order, <u>call Customer Service at 401-230-1730.</u>

## Step 1: Logging in

| FOOD BANK                            | Find Food                                                                                          | Get Involved                                                          | Ways to Give                                                              | ۵ 🦳                           | V Donate | Accessibil | Ny Member Agencies |
|--------------------------------------|----------------------------------------------------------------------------------------------------|-----------------------------------------------------------------------|---------------------------------------------------------------------------|-------------------------------|----------|------------|--------------------|
| Agency I                             | Portal                                                                                             |                                                                       |                                                                           |                               |          |            |                    |
|                                      | Ag                                                                                                 | ency Ordering                                                         | $\supset$                                                                 |                               |          |            |                    |
| Welcome<br>current m                 | to the Rhode Island Commun                                                                         | nity Food Bank Mem<br>documents, forms a                              | nber Agency Portal.<br>and toolkits on mem                                | Here<br>Ibership              |          |            |                    |
| current me<br>and food s<br>member a | ember agencies will find the<br>afety to help manage <b>Food I</b><br>gency and need assistance, p | documents, forms a<br>Bank member progr<br>please contact <u>Jenn</u> | and toolkits on men<br><b>ams.</b> If you are a cu<br>ifer Hazard, Agency | nbership<br>rrent<br>Programs |          |            |                    |

#### Where can you find Agency Express?

The online ordering system can be accessed by going to the RI Food Bank website (www.rifoodbank.org), clicking on the Member Agencies button at the top right of the screen, and then clicking the yellow Agency Ordering button.

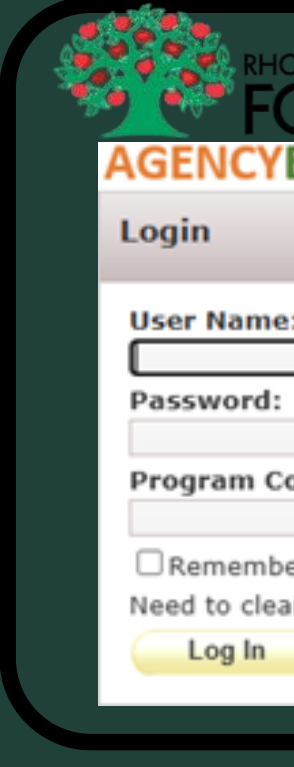

#### What credentials will you need?

**Username** = Each Shopper will have a specific username.

**Password** = The default password will be Change12 (You will be prompted to change your password).

Program Code = The program code will be 0094 + P + your Agency number. Ex. 0094P1234

| DODE ISLAND COMMUNITY<br>DOD BANK<br>Express®                           |  |
|-------------------------------------------------------------------------|--|
|                                                                         |  |
| :                                                                       |  |
| Forgot Password?                                                        |  |
| bde:<br><u>Forgot Program Code?</u>                                     |  |
| er me next time.<br>r your username and program code? <u>Click Here</u> |  |
|                                                                         |  |

## **READY TO SHOP?**

Click or hover over Order Options to begin!

You will see the follow options to select from!

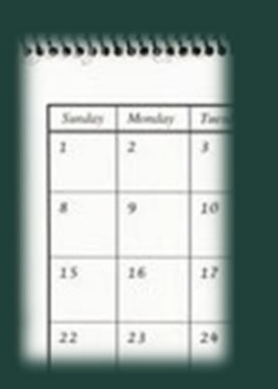

#### Scheduler

Where you pre-reserve your pickup appointment for your order. \*Delivery orders would skip this step.

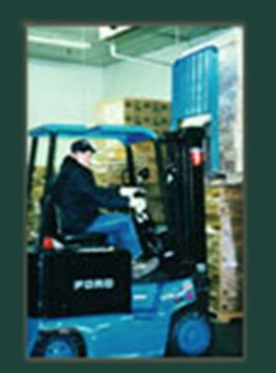

#### Checkout

Where your complete your order and submit to the Food Bank. This is also when your items get reserved.

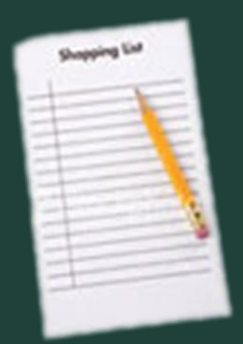

#### **Shopping List**

Where you can select the product.

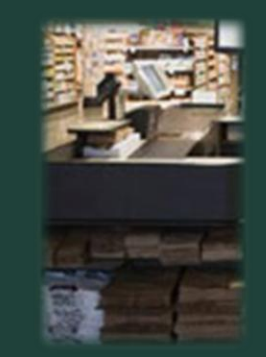

#### **Order Management**

Where you can view your current/past orders and edit your order to add or remove items.

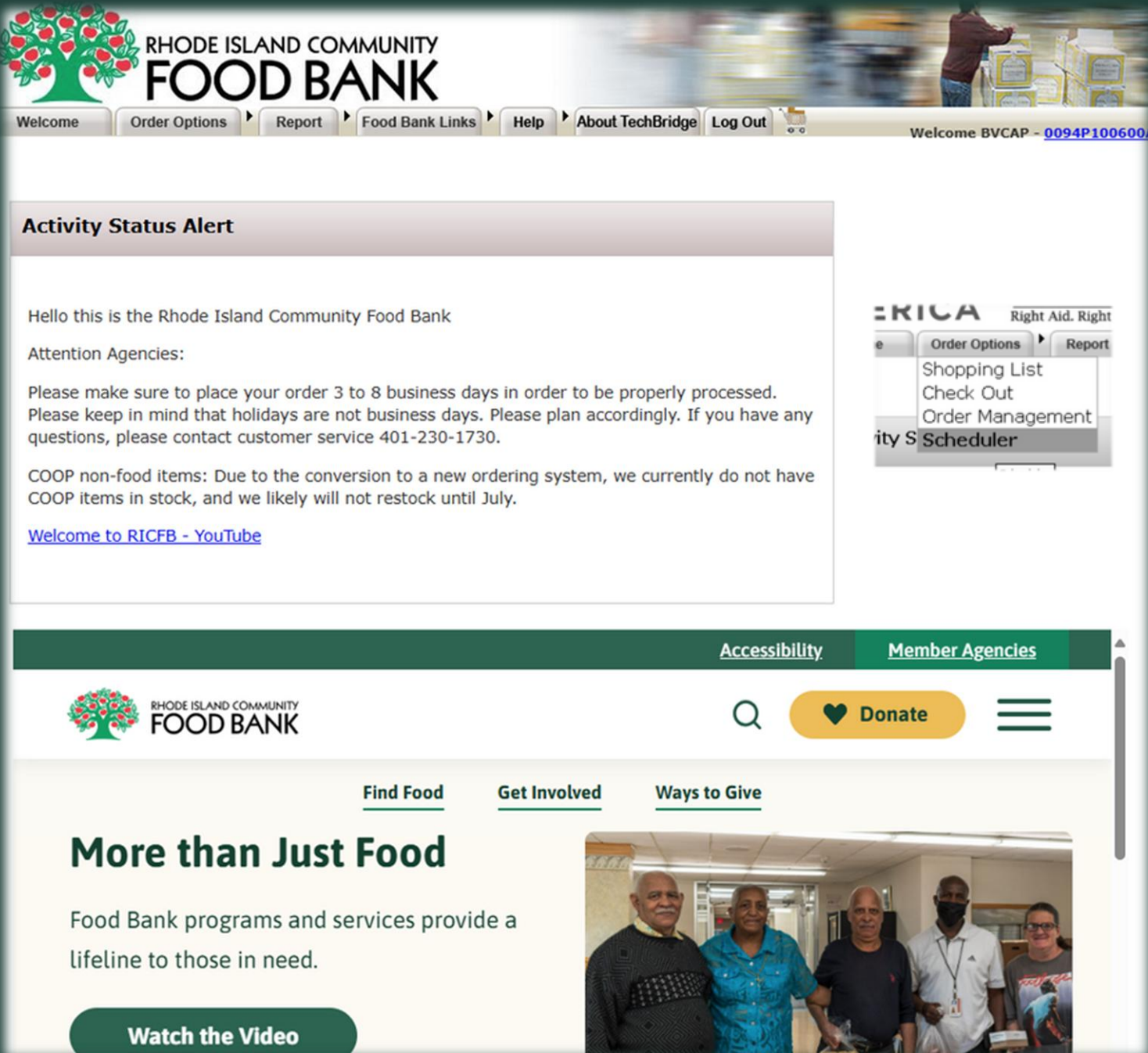

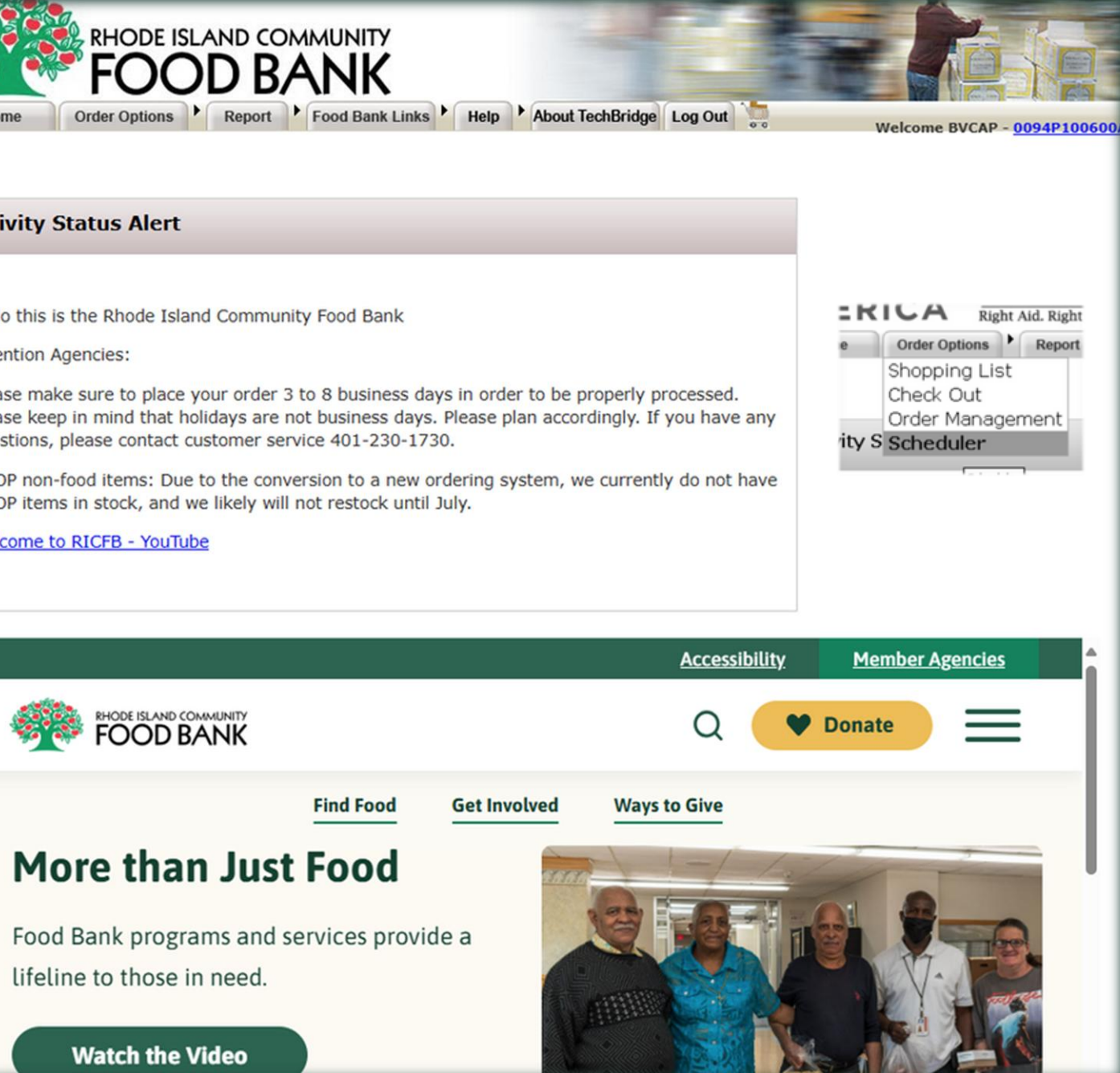

## Step 2: Scheduling your order

\*Note – For Delivery orders, your upcoming scheduled delivery dates and times will already be listed below the Scheduler under My Appointments. For Delivery orders, skip to step 3.

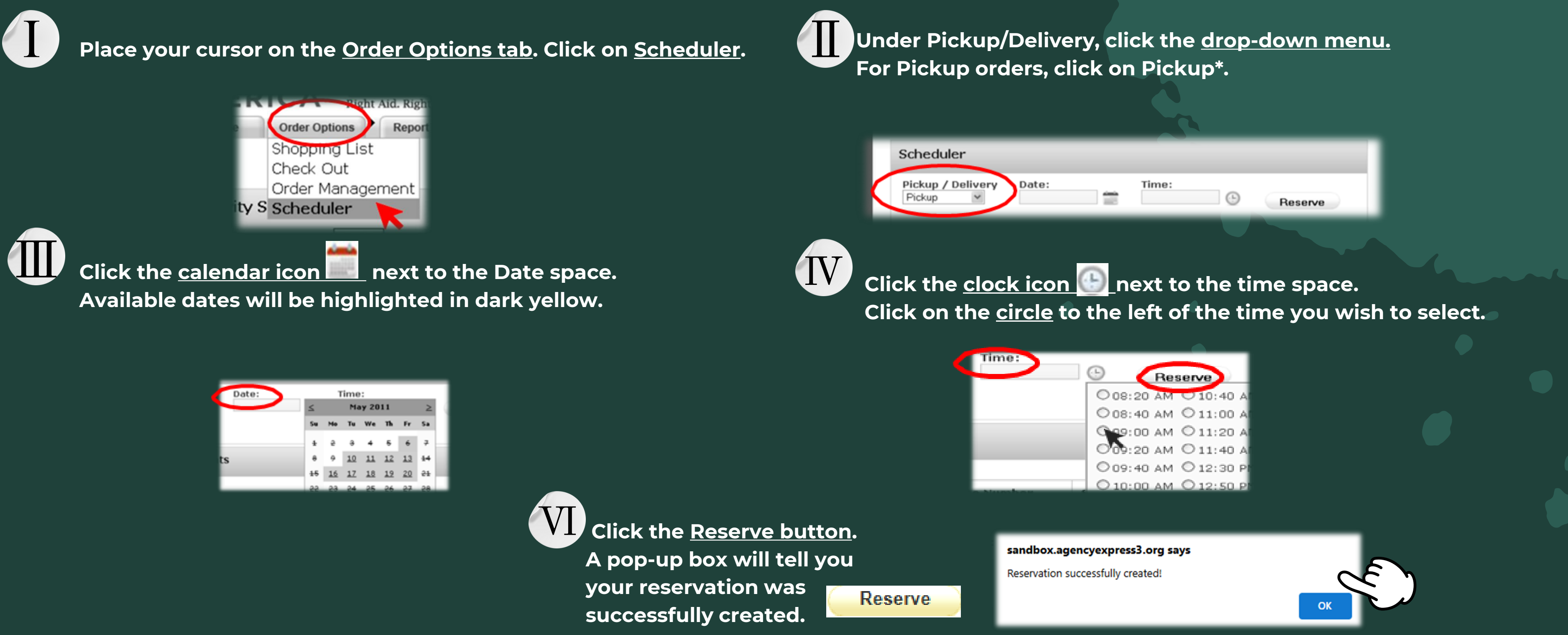

## Step 3: Shopping List

Place the cursor on the Order Options tab. Then click on **Shopping List.** 

Use the <u>Search Box</u> to search for certain items. Select the category you would like to sort and search accordingly.

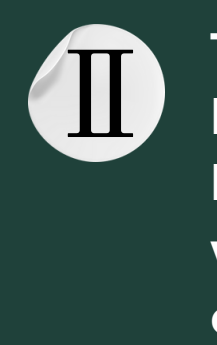

The shopping list may contain multiple pages. Change pages by clicking on the number boxes (1, 2, 3, etc.) in the upper or lower left corner. Scroll down each page to find the item you wish to order. You can click on the item number for a more detailed description.

|           | Right Right | t Aid. Right I | S | Search                              |                                                            |
|-----------|-------------|----------------|---|-------------------------------------|------------------------------------------------------------|
| e Or      | der Options | Report         |   |                                     |                                                            |
| She       | opping Lis  | t 📐            |   | Item No. Description                |                                                            |
| Ord       | der Manage  | ement          |   | Category<br>- Select a Category - 💙 | Nutritional Information - Select Nutritional Information - |
| edule Sch | neduler     | - 1            |   | Search Show                         | All View Favorites                                         |

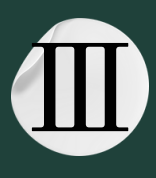

Click on the Order Qty box for the item, and type in a quantity equal to or less than the <u>Available Qty</u>. Do NOT hit the Enter key at this time.

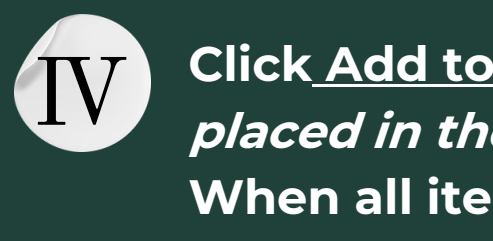

| 1 2 3                                     | equested items | s before leaving page |                      |                   |           |                               |                        |          |
|-------------------------------------------|----------------|-----------------------|----------------------|-------------------|-----------|-------------------------------|------------------------|----------|
| Order <u>Available</u><br>Qty <u>Qty.</u> | Item No.       | Description           | <u>Unit</u><br>Price | <u>VAP</u><br>Fee | Pack Size | <u>Feature</u><br><u>Type</u> | <u>Gross</u><br>Weight | Favorite |
| 4 4                                       | NHFB10         | Grape Jelly           | 3.60                 | 0.00              | 12/18 oz  |                               | 20                     |          |

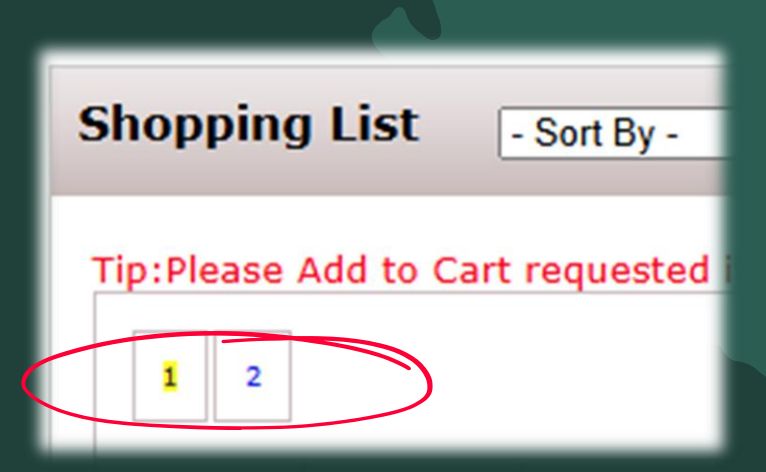

Click Add to Cart in the upper right of the page. The item is not placed in the shopping cart unless you do this. When all items have been added to the cart, click on <u>Check Out</u>.

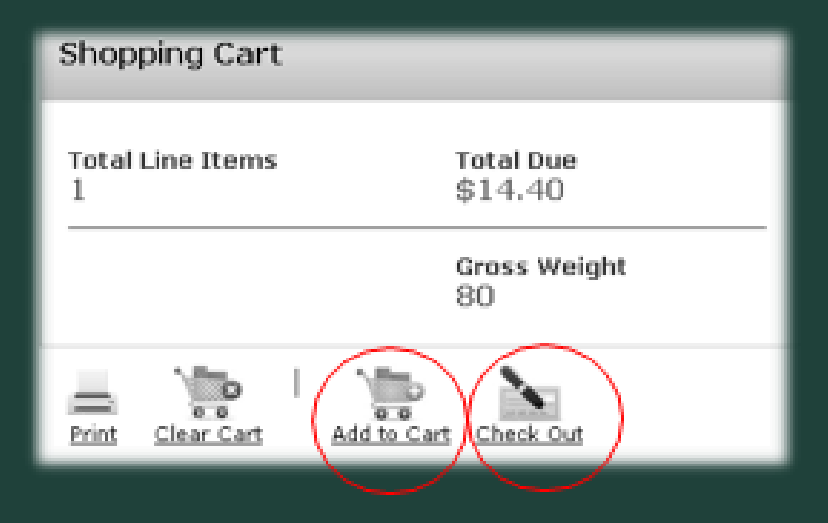

# New Process to Ensure your items have been reserved!

Items will not be reserved or taken out of our inventory until you <u>submit your order</u> on Step 4. We recommend adding and deleting items <u>after</u> your order has been submitted. Refer to Step 5 for more information on how to make changes to edit your order.

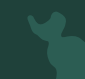

## Step 4: Submitting your Order

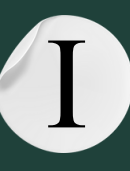

You can review your order at this time. A line item can be deleted by clicking on the 🙆 icon next to <u>Order Qty</u>.

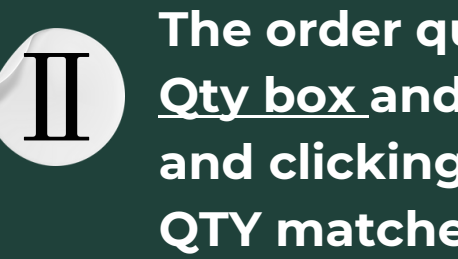

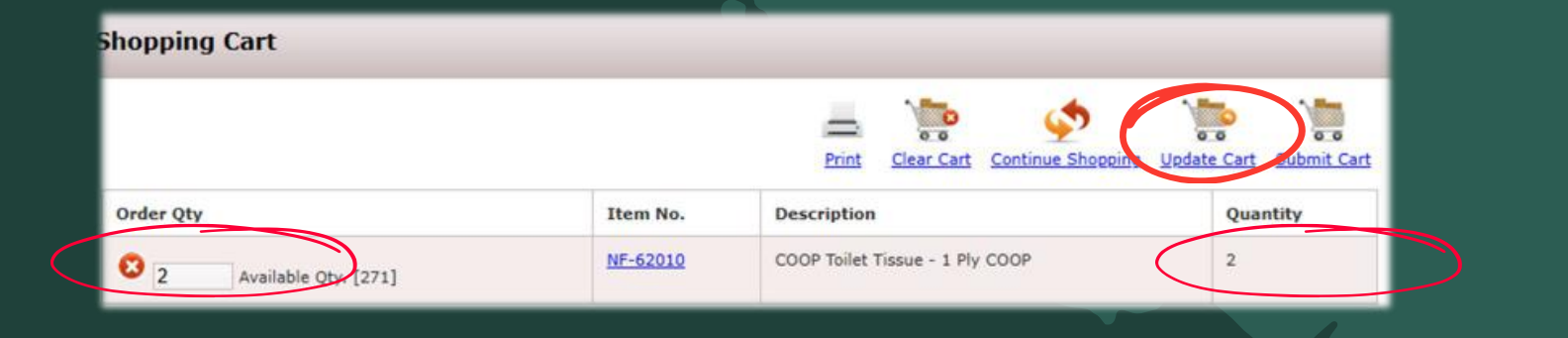

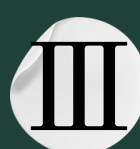

To remove all line items from the cart, click on Clear Cart, then click on Update Cart and the cart will be emptied.

| Shopping Cart          |          |                                   |                         |
|------------------------|----------|-----------------------------------|-------------------------|
|                        |          | Print Clear Cart Centinue Shoppin | Update Cart Submit Cart |
| Order Qty              | Item No. | Description                       | Quantity                |
| 2 Available Qty. [271] | NF-62010 | COOP Toilet Tissue - 1 Ply COOP   | 2                       |

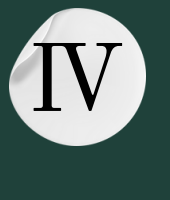

When you have finished reviewing the order, click the side icon below the Date space. The date you scheduled earlier will be highlighted in yellow (green for delivery). Click on the date to select it. **1y Appointment** 

The order quantity can be changed by clicking on the Order Qty box and highlighting the quantity, entering a new quantity, and clicking on <u>Update Cart.</u> \* Make sure that the new entered QTY matches the number on the far-right column.

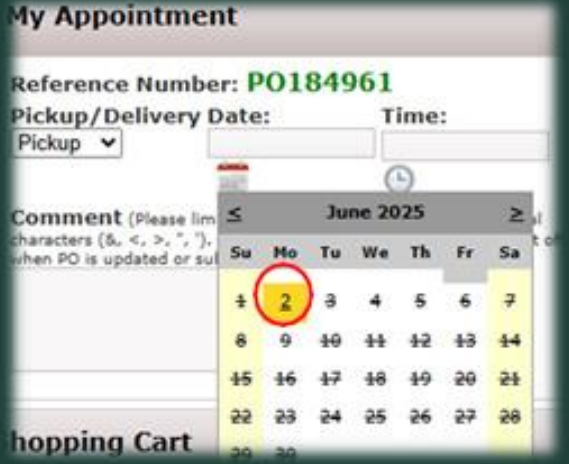

### Step 4: Continued....

Click the Since the test to the Time space. Click on the <u>circle</u> to the left of the time to select it.

| teference Numb        | per: P01849        | 061       |   |
|-----------------------|--------------------|-----------|---|
| ickup/Delivery        | Date:              | Time:     |   |
| Pickup 🗸              | 06/02/2025         |           |   |
|                       | 100                | 0         |   |
| ommont (sizes)        |                    |           |   |
| haracters (6          | 7. Anything over 1 | 008:00 AM |   |
| en PO is updated or i | submitted.)        |           |   |
|                       |                    |           | 1 |
|                       |                    |           |   |

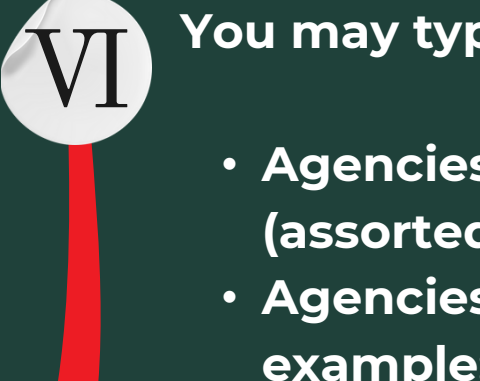

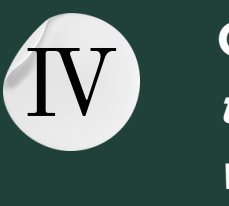

Click on <u>Submit Cart</u> to place the order. *Your order will not be transmitted to the Food Bank until you do this, and your items will not be reserved.* 

| shopping  | Car |
|-----------|-----|
| Order Qty |     |
| 0         | - 1 |

You may type <u>comments</u> into the space provided.

Agencies can request produce by the pallet or ½ pallet (assorted selection of what we have in house).
Agencies may identify items that are <u>not</u> wanted. For example: no carrots, or no carrots and onions.

|            |          | Print Clear Cart Continue Shopping | Update Cart Submit C |
|------------|----------|------------------------------------|----------------------|
|            | Item No. | Description                        | Quantity             |
| Qty. [271] | NF-62010 | COOP Toilet Tissue - 1 Ply COOP    | 2                    |

### Step 5: Order Management

You should receive a confirmation email within a few hours of submitting your order (during normal business hours). If you do not receive the email, please contact Customer Service to confirm that your order has been received.

Place the cursor on the Order Options tab. Click on Order Management.

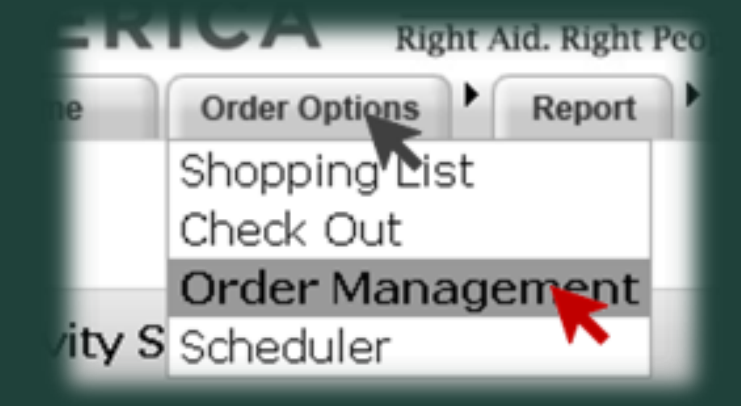

A summary of your orders that were previously submitted can be viewed on the Order Management screen. The order detail can be viewed and/or printed by clicking the printer icon in the left column. Please contact Customer Service immediately if you need to cancel an order that has been submitted.

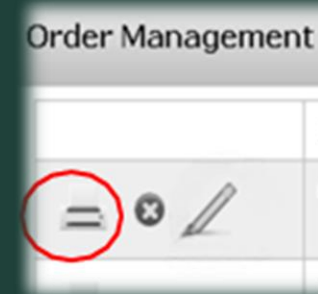

| Reference Number | Status       | Gross Weight | Total Price | Pickup/Delivery Date |
|------------------|--------------|--------------|-------------|----------------------|
| P0168512         | Acknowledged | 6.00         | \$1.08      | 05/11/2011           |
| P0168503         | Invoiced     | 120.00       | \$2.16      | 04/27/2011           |

## **Step 5: Continued**

#### You can now <u>edit</u> your order!

Click on the <u>pencil</u> <u>icon</u> (keep in mind that this icon takes time to load and you will not be able to edit your order once the order has been released).

You can add to your shopping cart by clicking the <u>Continue</u> Shopping icon 🧖 . You can also delete items and edit quantities here. \*Make sure to update the cart using the update <u>cart icon</u> to effectively make changes to your shopping cart.

Click on the <u>Submit Cart icon</u> after adjusting your items.

After making changes to your order, the status will be listed as a <u>new order</u> so that food bank staff can review and approve.

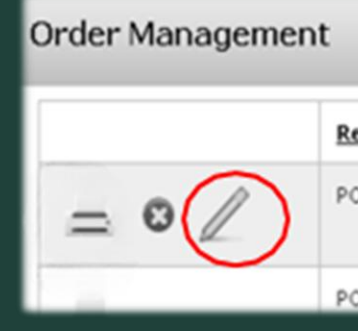

| ference Number | <u>Status</u> | Gross Weight | Total Price | Pickup/Delivery Date |
|----------------|---------------|--------------|-------------|----------------------|
| 0168512        | Acknowledged  | 6.00         | \$1.08      | 05/11/2011           |
| 168503         | Invoiced      | 120.00       | \$2.16      | 04/27/2011           |

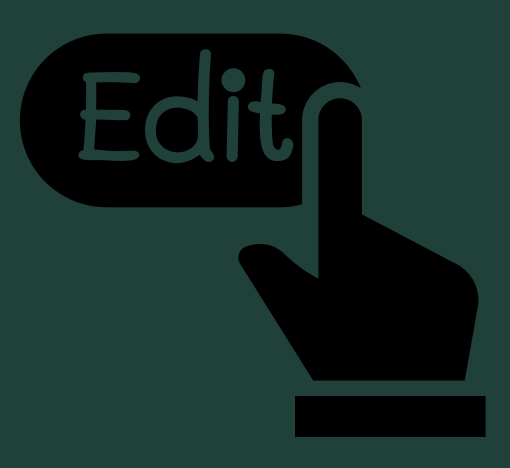

## WHAT DO THE ORDER STATUSES MEAN?

merente

Once you have submitted your order, you will see the following statuses in <u>Order Management.</u>

|    | Order Status             |                                                       |
|----|--------------------------|-------------------------------------------------------|
|    | New Order                | Order has been rece<br>to RICFB                       |
|    | Sent to the<br>Food Bank | Order has been se<br>awaiting approval<br>and release |
|    | Acknowledged             | Food bank admin h<br>any necessary<br>changes to it   |
|    | Released                 | Order is being fulfill<br>be changed                  |
|    | Invoiced                 | Order has been pick<br>been billed                    |
|    | Allocated                | Food bank admin ha                                    |
| mē | Canceled                 | Order canceled by t                                   |
|    | Rejected                 | Order has been reje                                   |
|    | Non-web Order            | Order entered by the                                  |

#### Description

ently submitted and not yet sent

sent to food bank admin and is

has approved the order and made

lled by the food bank and cannot

ked up by the agency and has

as created the order for the agency

the agency

ected by food bank admin

he food bank admin, typically receiv

## How to Submit your Monthly Statistics to the Food Bank!

Continue to collect the same data you have been submitting to the food bank.

ex. Total # of Households, Total # Individuals, Total # of Visits, New Families (optional)

Place your cursor on the <u>Report tab.</u>

Click on <u>Survey Management.</u>

Fill in the same fields as you would in Primarius.

You are now able to edit your Statistics once submitted. (Please note that all edits and/or submissions need to be done by the 10<sup>th</sup> of each month.

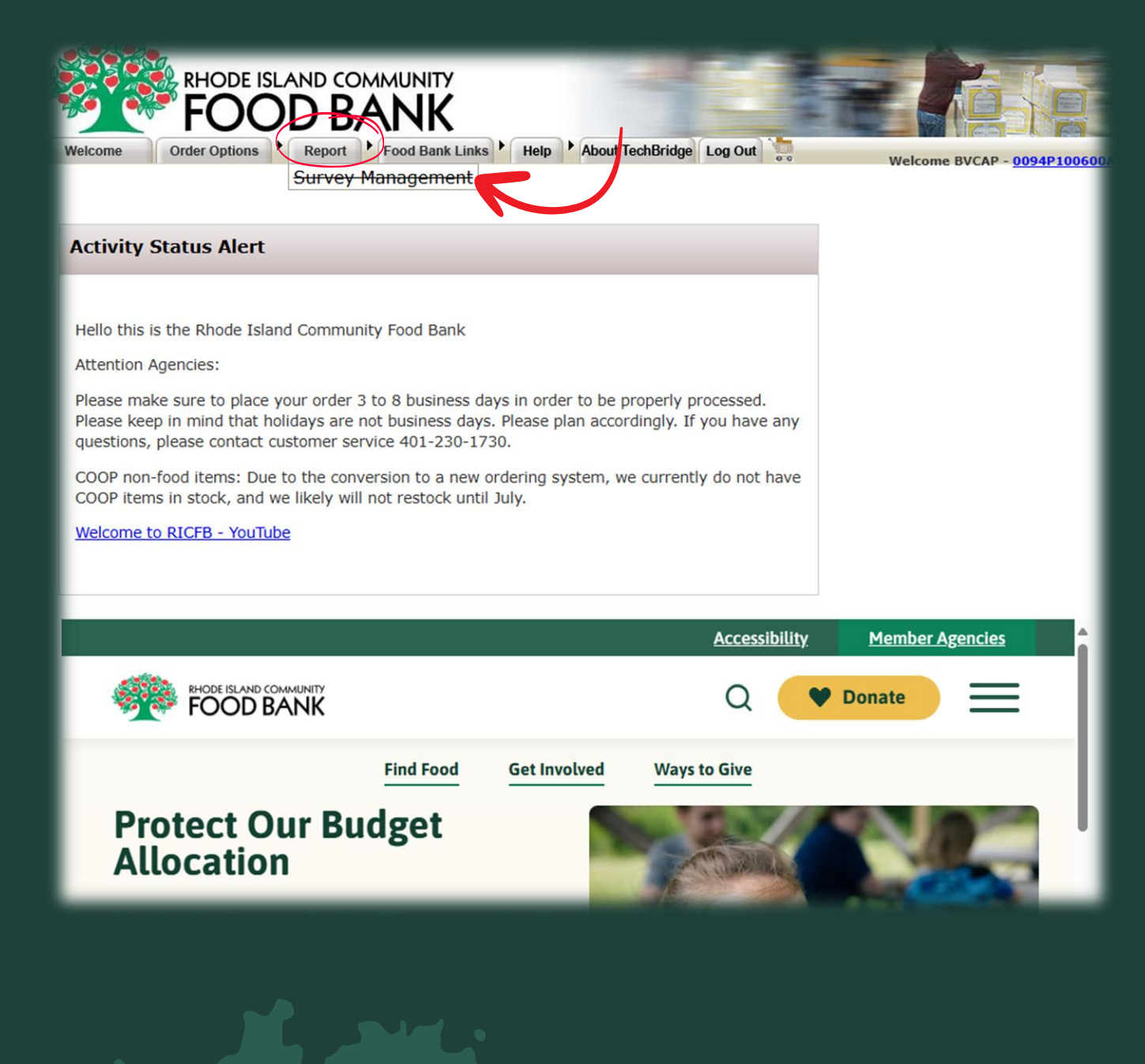

## Time to Navigate Agency Express!

Visit : www.rifoodbank.org

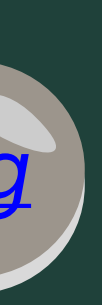

# QUESTIONS?

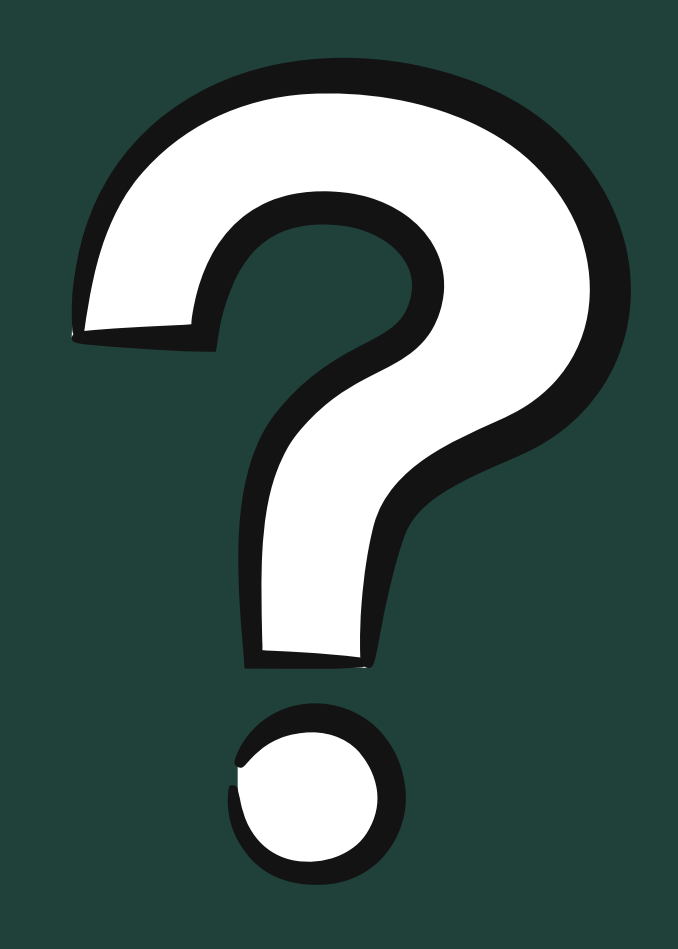

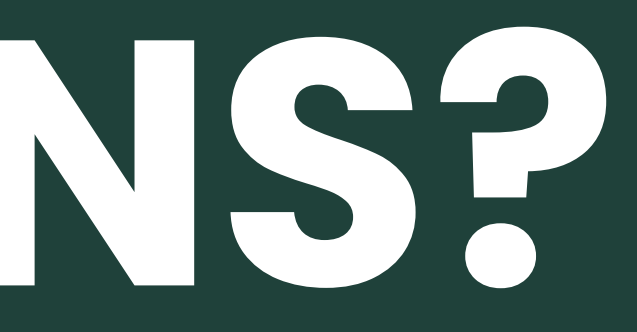